## Adding Content in Blackboard Ultra

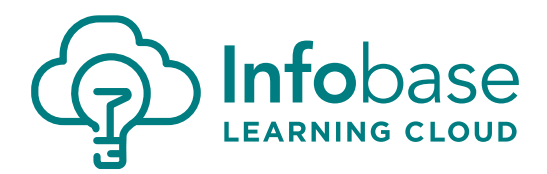

*Please note: our instructions may differ slightly from the specific Blackboard version and instance settings in use at your institution. Use these as a guide as they may not be an exact match to how Blackboard functions for you.* 

## Adding Content to an Ultra Course

- 1. In the course, when adding Course Content, click on the Content Market.
- 2. In the **Content Market**, you should find the Infobase Learning Cloud tool by the name you chose. Click the **Plus (+) button** in the lower right corner to start the adding content process.
- 3. A placeholder for adding content should automatically appear.
- 4. Click the placeholder to initiate the Infobase Learning Cloud content search box.
  - Locate and select the content you wish to pull into your course and Submit in the upper right.
  - A submission successful message should appear, then go back to your course content.
- 5. If grading is wanted, click on the three dots to the far right and select Edit. Complete the grading as you want for your course.
- 6. Click **Submit**.

Please try pulling content into a test course and enjoy!